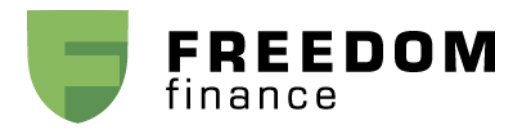

## Инструкция по подаче поручений на заключение форвардных контрактов в Web-платформе

Если у вас есть позиция по акциям IPO, и Вы хотите зафиксировать цену до окончания Lockup периода, Вы можете это сделать, заключив форвардный контракт.

Для этого, Вам необходимо, прежде всего, подписать форвардное соглашение. В этом вопросе Вам может помочь Ваш инвестиционный консультант.

Заключение форвардного контракта будет проходить следующим образом:

В разделе Account=>Positions выбрать позицию с имеющейся акцией по IPO

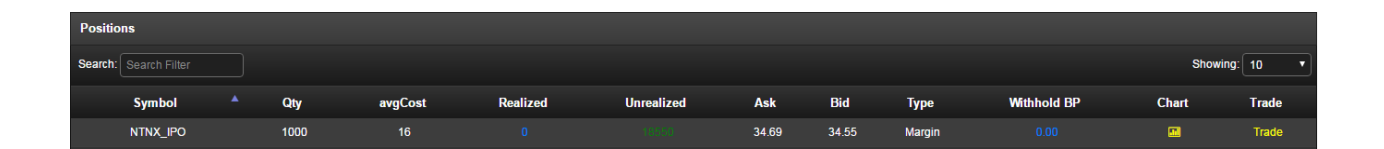

Далее нажать на клавишу Trade или войти в окно меню Trading=>Stocks & ETF В поле тиккера "\*\*\*\*\_IPO" необходимо добавить "\_FWD", чтобы получилось "\*\*\*\*\_IPO\_FWD" Далее необходимо ввести количество, выбрать рыночный ордер и нажать кнопку SHORT. Система примет заявку и проведёт сделку.

| Trading                                                                                                    |  |
|----------------------------------------------------------------------------------------------------|--|
| Stock & ETFs Options                                                                                                    |  |
| Symbol PO_FWD Get Quote                                                                                                    |  |
| Nutanix, Inc Class A Common Stock NA SDAQ<br>34_7000 2000000077290                                                             |  |
| Bid: 34.6500 Ask: 34.6900   Bid Size: 6 Ask Size: 1   Volume: 3778338 Open: 32.4700   Dav 31.3000-35.6000 Prev Clores: 32.6000 |  |
| Shortable: No                                                                                                    |  |
| Quantity Order Type                                                                                                    |  |
| 1000 Market <b>v</b>                                                                                                    |  |
| Route Account Duration                                                                                                    |  |
| SMAT <b>v</b> TRDNTD11 <b>v</b> DAY <b>v</b>                                                                                   |  |
| Display                                                                                                    |  |
|                                                                                                    |  |
| Buy Sell Short                                                                                                    |  |
|                                                                                                    |  |
|                                                                                                    |  |
|                                                                                                    |  |
|                                                                                                    |  |
|                                                                                                    |  |
|                                                                                                    |  |
|                                                                                                    |  |

После совершения сделки в меню Account=>Positions появится отображение проведённой сделки по форвардному контракту.

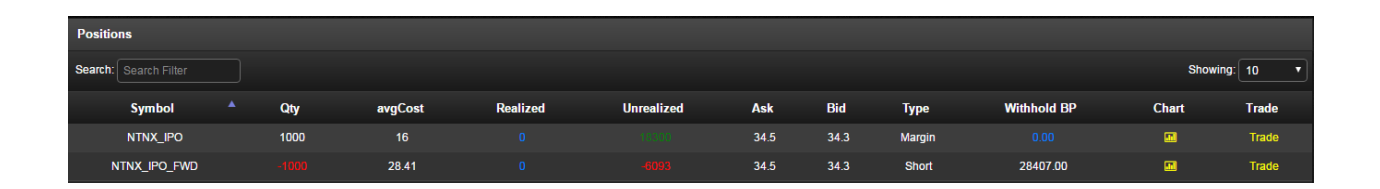

## Инструкция по продаже акций, купленных на ІРО

Если у вас есть позиция по акциям IPO, Lockup период завершен, и Вы хотите продать акции, то Вам необходимо сделать следующее:

В окне Positions Вам необходимо найти позицию по IPO. Она обозначена как \*\*\*\*\_IPO (между тиккером и словом «IPO» используется знак «нижнее подчёркивание»). Например, позиция по купленным на IPO акциям компании LINE Corporation обозначается как «LN\_IPO».

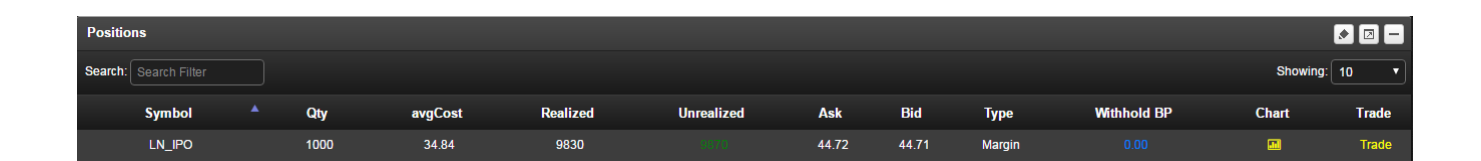

Далее нажать на клавишу Trade или войти в окно меню Trading=>Stocks & ETF В поле тиккера должно быть указано "LN\_IPO " Далее необходимо ввести параметры сделки: количество, цена, тип заявки нажать кнопку SELL.

Система примет заявку и проведёт сделку.

| Trading                                                                                        |
|------------------------------------------------------------------------------------------------|
| Stock & ETFs Options                                                                           |
|                                                                                                |
| Symbol LN_IPO Get Quote                                                                        |
| LINE Corporation American Depositary Shares (each representing one share of Common Stock) NYSE |
| <b>44.7600</b> 1.2700 (2.92 %)                                                                 |
| Bid: 44.7500 Ask: 44.7600                                                                      |
| Bid Size: 3 Ask Size: 3                                                                        |
| Volume: 577480 Open: 44.200<br>Dav: 43.8500-44.9200 Prev Close: 43.4900                        |
| Shortable: No                                                                                  |
|                                                                                                |
| Quantity Order Type                                                                            |
| 1000 Market 🔻                                                                                  |
|                                                                                                |
| Route Account Duration                                                                         |
| SMAT TRDNTD11 T DAY                                                                            |
| Display                                                                                        |
|                                                                                                |
| Buy Sell Short                                                                                 |
|                                                                                                |

После продажи акции, в разделе Activity появится соответствующая запись о проведённой сделке.

| Activity              |      |        |      |       |       |        |               |
|-----------------------|------|--------|------|-------|-------|--------|---------------|
| Search: Search Filter |      |        |      |       |       |        | Showing: 10 • |
| Symbol                | Time | Action | Qty  | Price | Route | Туре   | Account       |
| LN_IPO                |      |        | 1000 | 44.67 | SMAT  | Margin | TRDNTD11      |